## Directions to access iReady for Special Education Students

Step 1: In your browser type in clever.com and click enter

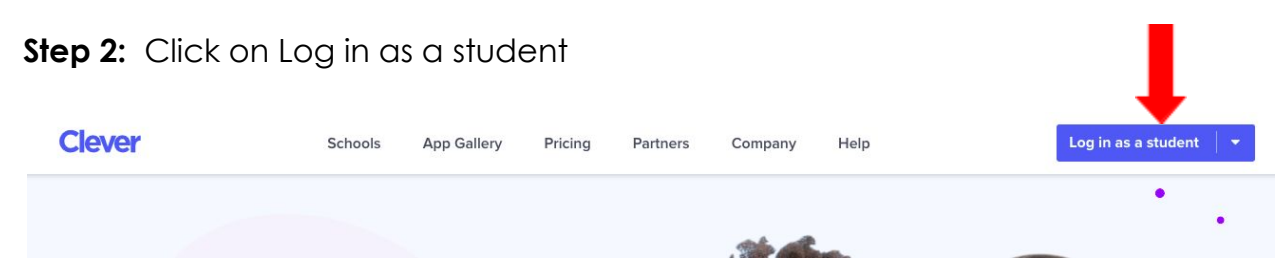

Step 3: Click on Log in with Clever NOT Google

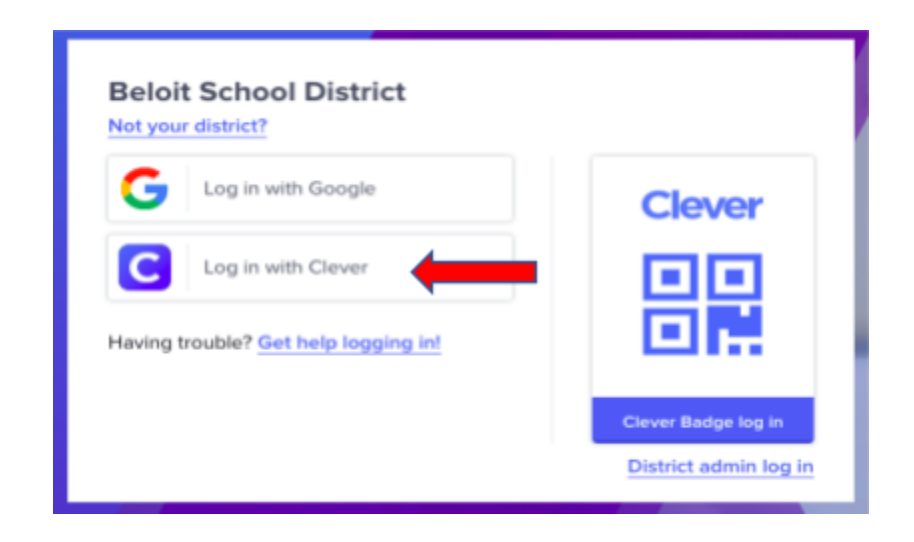

**Step 4:** Enter your student's username (first 5 letters of last name, first 3 letters of first name, three numbers). This username is listed on the student's profile in Skyward. The password is the students lunch code (4 digit number; see document from Mary Jo), Then click on login.

| Not your d        | listrict?           |         |                     |
|-------------------|---------------------|---------|---------------------|
| Login information |                     |         | Clever              |
| Kruegann000       |                     |         |                     |
| PASSWORD          | 1234                | Show    |                     |
| Having tro        | uble? Get help logg | ing in! | Clever Badge log in |
|                   |                     | Log in  |                     |

**Step 5:** The following screen will be familiar to your child. They will be able to access their apps including their iReady curriculum. Click on iReady icon.

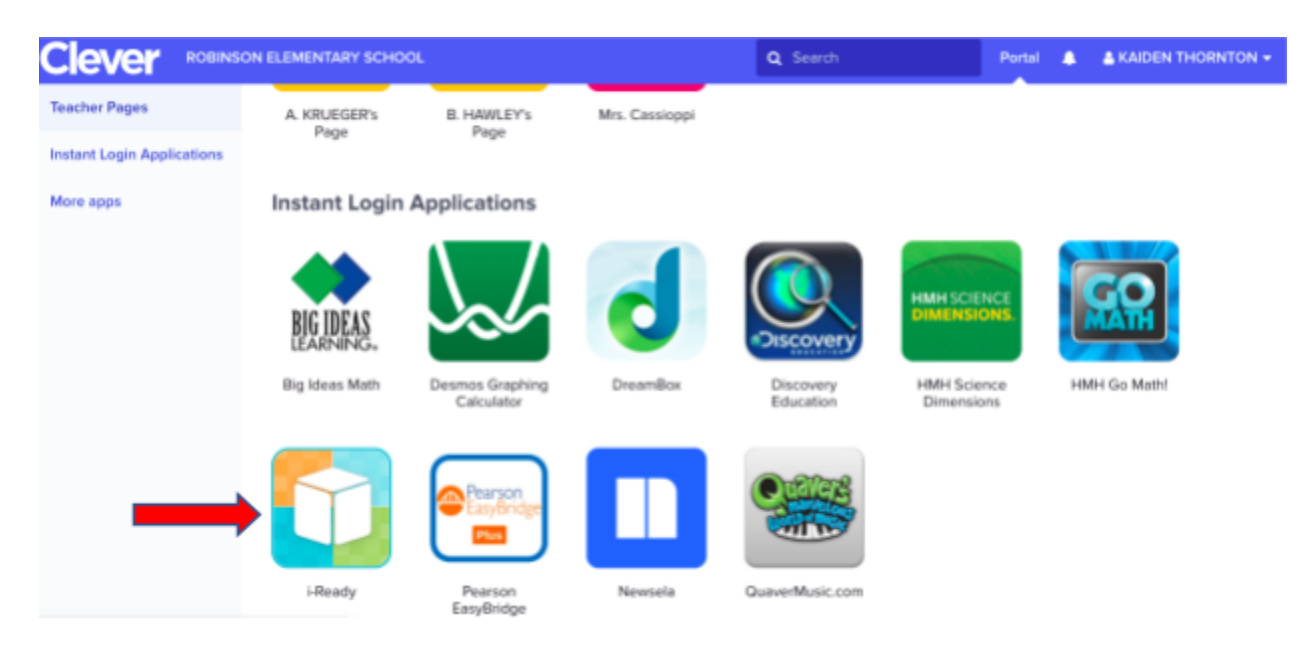

We strongly encourage you to have your child complete 2 lessons of reading and 2 lessons of math each day.

There will be times when your child will be doing a "checkpoint" as opposed to a lesson which takes a bit longer.

| Т | Choose a | a subject |  |
|---|----------|-----------|--|
|   |          | +-        |  |
|   | Reading  | Math      |  |
|   |          |           |  |